# Risoluzione dei problemi di connettività IP DLSw

### Sommario

Introduzione Prerequisiti Requisiti Componenti usati Convenzioni Connettività IP Informazioni correlate

### **Introduzione**

Questo documento consente di risolvere i problemi di connettività IP tra peer DLSw (Data-Link Switching).

### **Prerequisiti**

### **Requisiti**

I lettori di questo documento devono conoscere i concetti base di IP e TCP.

#### Componenti usati

Il documento può essere consultato per tutte le versioni software o hardware, ad eccezione di Cisco IOS?? per eseguire DLSw nei router Cisco, è necessario un software con il set di funzionalità IBM.

#### **Convenzioni**

Per ulteriori informazioni sulle convenzioni usate, consultare il documento <u>Cisco sulle convenzioni</u> <u>nei suggerimenti tecnici</u>.

## Connettività IP

Per verificare la presenza di connettività IP, usare il comando **ping** esteso (vedere <u>Comandi IP</u>) e scorrere fino alla sezione <u>ping (modalità privilegiata)</u>. Il comando **ping** esteso permette di specificare l'indirizzo IP di destinazione come indirizzo peer DLSw remoto e l'origine come indirizzo IP peer locale. Se l'operazione non riesce, probabilmente si è verificato un problema di routing IP; il peer locale non dispone di una route al peer remoto oppure il peer remoto non dispone di una route al peer locale. Per risolvere i problemi relativi al routing IP, consultare la sezione <u>Instradamento IP</u> nella pagina <u>Supporto tecnologico</u>.

Dopo aver verificato che la connettività IP sia valida e che il comando **ping** esteso funzioni, eseguire il comando **debug dlsw peer**.

Attenzione: il comando debug dlsw peer può causare un grave calo delle prestazioni, in particolare quando viene eseguito su un router configurato in modo che più peer si attivino contemporaneamente. Prima di usare il comando debug, consultare le <u>informazioni importanti sui</u> <u>comandi di debug</u>.

Utilizzare il comando??debug dlsw peer per attivare i peer tra due router Cisco:

DLSw: passive open 5.5.5.1(11010) -> 2065 DLSw: action\_b(): opening write pipe for peer 5.5.5.1(2065) DLSw: peer 5.5.5.1(2065), old state DISCONN, new state CAP\_EXG DLSw: CapExId Msg sent to peer 5.5.5.1(2065) DLSw: Recv CapExId Msg from peer 5.5.5.1(2065) DLSw: Pos CapExResp sent to peer 5.5.5.1(2065) DLSw: action\_e(): for peer 5.5.5.1(2065) DLSw: Recv CapExPosRsp Msg from peer 5.5.5.1(2065) DLSw: action\_e(): for peer 5.5.5.1(2065) DLSw: action\_e(): for peer 5.5.5.1(2065) ShSw: peer 5.5.5.1(2065), old state CAP\_EXG, new state CONNECT DLSw: peer\_act\_on\_capabilities() for peer 5.5.5.1(2065) DLSw: action\_f(): for peer 5.5.5.1(2065)

Il router avvia il peer, apre una sessione TCP con l'altro router e avvia lo scambio di funzionalità. Dopo uno scambio positivo di funzionalità, il peer si connette. A differenza del bridging di route remota (RSRB, Remote Source-Route Bridging), DLSw non sposta il peer in uno stato chiuso se non è presente traffico. i peer rimangono sempre connessi. Se i peer rimangono disconnessi, usare il comando **debug dlsw?? peer**??e **debug ip tcp transaction** per determinare il motivo per cui una connessione non è stata aperta.

Se i peer si connettono in modo intermittente, determinare se tra i peer è presente un firewall. In caso affermativo, consultare il documento sulla <u>configurazione dello switching tra dati e di Network</u> <u>Address Translation</u>. Se si dispone di una connessione Frame Relay, assicurarsi di non superare il valore CIR (Committed Information Rate) e di non eliminare i pacchetti TCP.

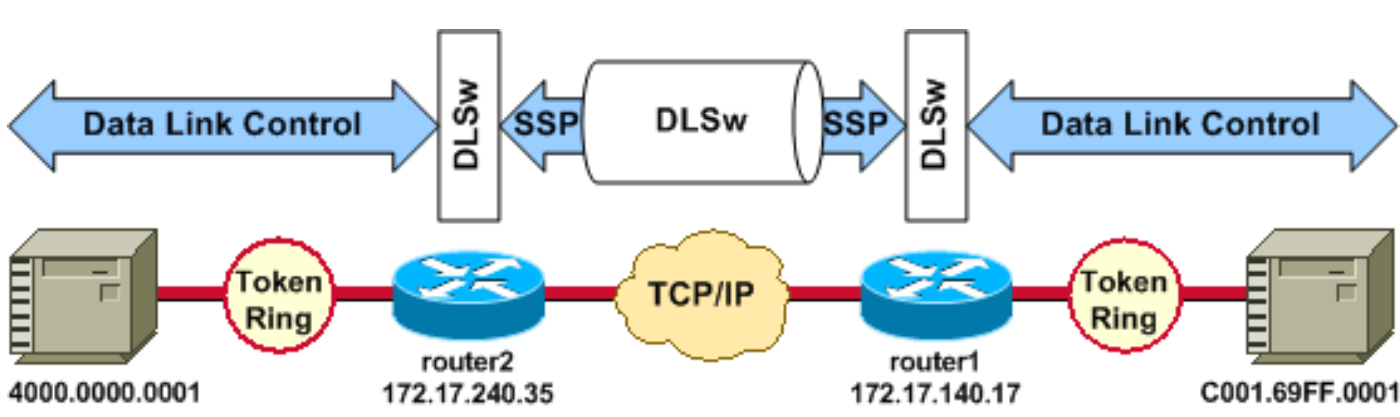

Gli esempi di output riportati di seguito illustrano alcuni dei metodi illustrati nel presente documento.

#### Configurazioni router

| source-bridge ring-group 2 | source-bridge ring-group 2 |
|----------------------------|----------------------------|
| dlsw local-peer peer-id    | dlsw local-peer peer-id    |
| 172.17.240.35              | 172.17.140.17              |
| dlsw remote-peer 0 tcp     | dlsw remote-peer 0 tcp     |

| 172.17.140.17            | 172.17.240.35            |
|--------------------------|--------------------------|
| !                        | !                        |
| interface Loopback0      | interface Loopback0      |
| ip address 172.17.240.35 | ip address 172.17.140.17 |
| 255.255.255.0            | 255.255.255.0            |

Prima che i peer DLSw si scambiino le loro funzionalità e stabiliscano una sessione, il protocollo TCP/IP deve stabilire una route tra gli indirizzi peer TCP/IP.

Èpossibile verificare questa route TCP/IP usando il comando **show ip route** *ip-address* e eseguendo un ping esteso tra gli indirizzi peer DLSw.

Se si sospetta un problema con il percorso IP, eseguire il ping esteso per alcuni minuti e verificare che rimanga costante.

| router2# <b>show ip route</b> | router1# <b>show ip route</b> |
|-------------------------------|-------------------------------|
| 172.17.140.17                 | 172.17.240.35                 |
| Routing entry for             | Routing entry for             |
| 172.17.140.0/24               | 172.17.240.0/24               |
| Known via "connected",        | Known via "connected",        |
| distance 0,                   | distance 0,                   |
| metric 0 (connected, via      | metric 0 (connected, via      |
| interface)                    | interface)                    |
| Routing Descriptor Blocks     | Routing Descriptor Blocks     |
| * directly connected, via     | * directly connected, via     |
| Ethernet1/0                   | Ethernet1/0                   |
| Route metric is 0,            | Route metric is 0,            |
| traffic share count is 1      | traffic share count is 1      |
| router2# <b>ping</b>          | router1# <b>ping</b>          |
| Protocol [ip]:                | Protocol [ip]:                |
| Target IP address:            | Target IP address:            |
| 172.17.140.17                 | 172.17.240.35                 |
| Repeat count [5]:             | Repeat count [5]:             |
| Datagram size [100]:          | Datagram size [100]:          |
| Timeout in seconds [2]:       | Timeout in seconds [2]:       |
| Extended commands [n]: y      | Extended commands [n]: y      |
| Source address or             | Source address or             |
| interface: 172.17.240.35      | interface: 172.17.140.17      |
| Type of service [0]:          | Type of service [0]:          |
| Set DF bit in IP header?      | Set DF bit in IP header?      |
| [no]:                         | [no]:                         |
| Validate reply data? [no]:    | Validate reply data? [no]:    |
| Data pattern [0xABCD]:        | Data pattern [0xABCD]:        |
| Loose, Strict, Record,        | Loose, Strict, Record,        |
| Timestamp, Verbose [none]:    | Timestamp, Verbose [none]:    |
| Sweep range of sizes [n]:     | Sweep range of sizes [n]:     |
| Type escape sequence to       | Type escape sequence to       |
| abort.                        | abort.                        |
| Sending 5, 100-byte ICMP      | Sending 5, 100-byte ICMP      |
| Echos                         | Echos                         |
| to 172.17.140.17, timeout     | to 172.17.240.35, timeout     |
| is 2 seconds:                 | is 2 seconds:                 |
| Success rate is 100 percent   | Success rate is 100 percent   |
| (5/5),                        | (5/5),                        |
| round-trip min/avg/max =      | round-trip min/avg/max =      |
| 1/3/4 ms                      | 1/3/4 ms                      |

Utilizzare il comando **debug ip tcp transaction** per verificare come il protocollo TCP/IP riconosca la route tra gli indirizzi peer DLSw.

router2# debug ip tcp transactions

Se esiste una route valida e i ping estesi hanno esito positivo, ma il peer DLSw non riesce a raggiungere lo stato CONNECT, verificare che il problema non sia causato da un firewall, ad esempio un elenco degli accessi sulla porta DLSw numero 2065.

```
router2# show access-lists
```

```
Extended IP access list 101
deny ip any any log-input
deny tcp host 172.17.240.35 172.17.140.0 0.0.0.255 eq 2065 established
permit ip any any
```

Verificare che Network Address Translation (NAT) non impedisca la connessione del peer DLSw.

```
router2# show ip nat tran

Pro Inside global Inside local Outside local Outside global

--- 172.17.240.200 10.1.1.1 --- ---

--- 172.17.240.201 10.2.1.201 --- ---

--- 172.17.240.202 10.2.1.202 --- ---
```

Dopo aver stabilito un percorso tra gli indirizzi peer DLSw, il protocollo TCP/IP scambierà le funzionalità (tramite pacchetti di scambio delle funzionalità) e stabilirà una connessione peer (tali indirizzi passano allo stato CONNECT).

```
router1# show dls capabilities
```

| DLSw: Capabilities for p | eer 172.17.140.17(2065) |
|--------------------------|-------------------------|
| vendor id (OUI)          | :'00C' (cisco)          |
| version number           | : 1                     |
| release number           | : 0                     |
| init pacing window       | : 20                    |
| unsupported saps         | : none                  |
| num of tcp sessions      | : 1                     |
| loop prevent support     | : no                    |
| icanreach mac-exclusive  | : no                    |
| icanreach netbios-excl   | : no                    |
| reachable mac addresses  | : none                  |
| reachable netbios names  | : none                  |
| cisco version number     | : 1                     |
|                          |                         |

peer group number : 0 border peer capable : no peer cost : 3 biu-segment configured : no local-ack configured : yes priority configured : no version string : Cisco Internetwork Operating System Software IOS (tm) RSP Software (RSP-JSV-M), Version 12.1(1), RELEASE SOFTWARE (fc1) Copyright (c) 1986-2000 by cisco Systems, Inc. Compiled Tue 14-Mar-00 23:16 by cmong

Utilizzare il comando **show dlsw peer** per controllare il numero di rilasci sul peer DLSw. Se il conteggio aumenta inizialmente o rapidamente, è possibile che si sia verificata una congestione della profondità della coda TCP del peer DLSw.

Per i circuiti DLSw, è disponibile un algoritmo per il controllo del flusso interno che inizierà a chiudere le finestre su diversi tipi di traffico prioritario, in base alla congestione della profondità della coda TCP. Se si iniziano a verificare problemi di congestione, usare il comando **show dlsw peer** per controllare la profondità della coda.

**Nota:** tenere presente che il valore predefinito della profondità della coda è 200. Qualsiasi valore in questo campo superiore a 50 (25%) comincerà a ridurre le dimensioni della finestra di controllo del flusso.

router2# show dlsw peers

Peers:statepkts rxpkts txtypedropscktsTCPuptimeTCP 172.17.140.17CONNECT111100510:00:04:42Conseibile viewelizzore le eteteConseibile viewelizzore le eteteConseibile viewelizzore le eteteConseibile viewelizzore le etete

Èpossibile visualizzare lo stato CONNECT. Il peer DLSw in stato CONNECT indica che il peer è stato attivato correttamente.

### Informazioni correlate

- <u>Risoluzione dei problemi DLSw</u>
- Supporto DLSw e DLSw+
- <u>Supporto tecnologico</u>
- <u>Supporto prodotti</u>
- Documentazione e supporto tecnico Cisco Systems